Creating Hyperlinks in PowerPoint

- 1. Inserting Hyperlinks:
  - Select the text or object (such as a shape or image) that you want to turn into a hyperlink.
  - Right-click on the selected item and choose "Hyperlink" from the context menu.
  - Alternatively, you can go to the "Insert" tab in the PowerPoint ribbon, click on "Hyperlink" in the Links group.
- 2. Choosing Link Destination:
  - In the Insert Hyperlink dialog box that appears, you have several options:
    - To a Slide: Link to another slide within the same presentation. Select "Place in This Document" on the left, then choose the slide you want to link to.
    - To a Webpage: Link to a webpage by entering the URL in the Address field.
    - To an Email Address: Link to an email address by entering the email address in the Email Address field.
    - To a File: Link to a file by selecting "Existing File or Web Page" on the left, then navigating to and selecting the file.
    - To a Place in This Document: Link to a specific location within the same presentation, such as another slide or a specific object. Select "Place in This Document" on the left, then choose the destination.
- 3. Editing Hyperlinks:
  - To edit an existing hyperlink, right-click on the linked text or object and choose "Edit Hyperlink" from the context menu.
  - In the Edit Hyperlink dialog box, you can modify the link destination or remove the hyperlink altogether.
- 4. Formatting Hyperlinks:
  - By default, hyperlinks in PowerPoint are usually underlined and in blue color.
  - You can change the appearance of hyperlinks by selecting the linked text or object and applying formatting options such as font color, font style, or underline from the "Home" tab in the PowerPoint ribbon.
- 5. Testing Hyperlinks:
  - Before finalizing your presentation, it's important to test the hyperlinks to ensure they work as intended.
  - In Normal view, Slide Show view, or Reading view, click on the hyperlink to verify that it directs you to the correct destination.
- 6. Saving Changes:
  - Remember to save your presentation after adding or editing hyperlinks to preserve your work.

By following these steps, you can easily create and customize hyperlinks in PowerPoint to

provide additional interactivity and navigation in your presentations.